## 【管理画面での「北國おサイフアプリ」店舗紹介情報の入力方法】

#### 1. ログイン(インターネットのブラウザより操作ください)

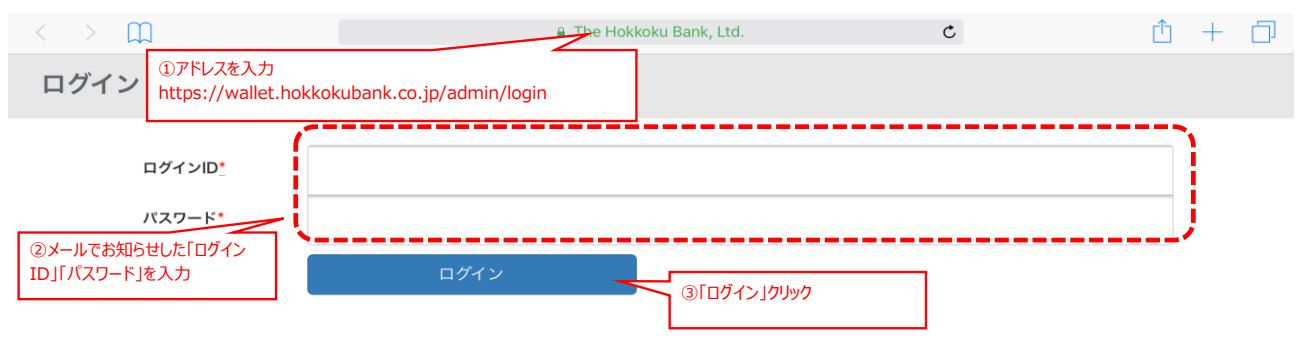

## 2. 店舗情報編集画面へ

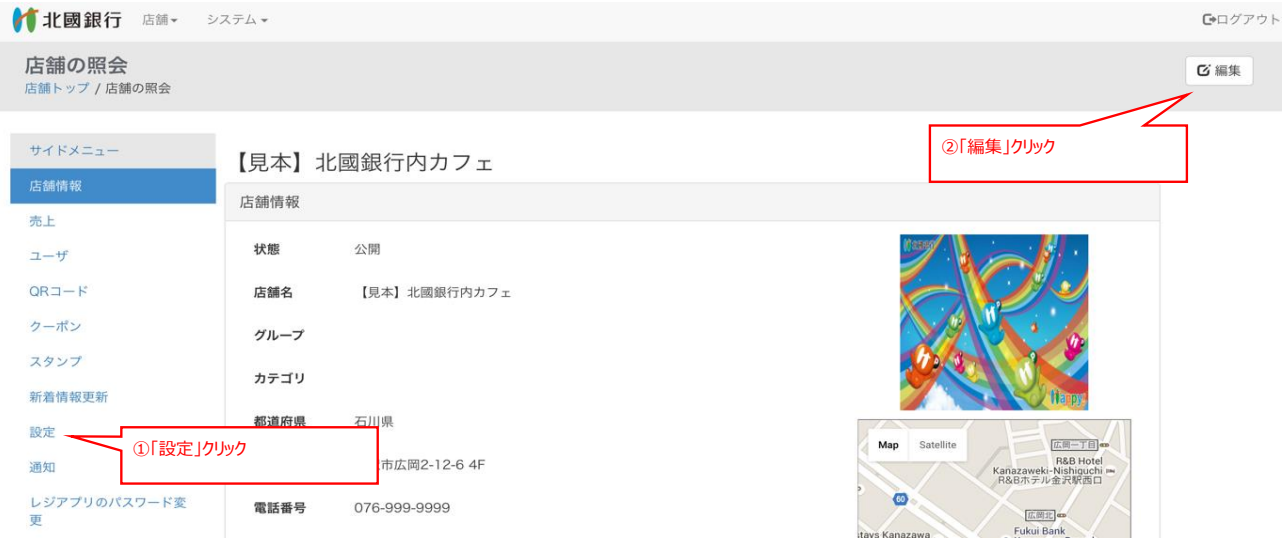

# 3. 店舗情報編集

|                     |         |                                                                                                    | ①」店舗情報」人力<br>店舗説明文には、店舗検索でヒットさせやすくするため、<br>「検索キーワード」を文末に記載しておくことを推奨します |
|---------------------|---------|----------------------------------------------------------------------------------------------------|------------------------------------------------------------------------|
|                     |         |                                                                                                    | 「検索キーワード」には店名の一部や、看板メニュー(サー                                            |
| (主來最佳) of C         | 店舗情報    |                                                                                                    | が有効です                                                                  |
| 売上                  | 店舗名 8項  | 【見本】北國銀行内カフェ                                                                                              |                                                                        |
| ユーザ                 | 店舗状態 83 | 公開中                                                                                                    | オムライスが自慢のレストランです。ランチもやってます。<br>◆検索キーワード◆                               |
| QR⊐−ド               | 店舗カテゴリ  | 飲食: カフェ                                                                                                   | レストラン HOKKOKU ホッコク オムライス ラン                                            |
| クーポン                | 電話番号 必須 | 076-999-9999                                                                                              | ディナー 広岡                                                                |
| 新着情報                | メールアドレス |                                                                                                    |                                                                        |
| 運営からのお知らせ           | 店舗説明文   | ここには店舗紹介の文字入力、または下記のように、自社ホームページなどにリンク作成もできます。<br>www.hokkokubank.co.jp/customer/use/visadebit/index.html |                                                                        |
| 店舗通知                |         |                                                                                                    |                                                                        |
| 特定商取引法に基づく記載の<br>編集 |         |                                                                                                    |                                                                        |
| アプリのパスワード変更         |         |                                                                                                    |                                                                        |
| 店舗権限設定(運営者向け)       | 営業時間    | 営業時間:平日8:00-17:00<br>定休日:土・日・祝日                                                                           |                                                                        |
|                     |         |                                                                                                    | 営業時間には定休日の記載も忘れずに                                                      |
|                     |         |                                                                                                    |                                                                        |
|                     |         |                                                                                                    |                                                                        |

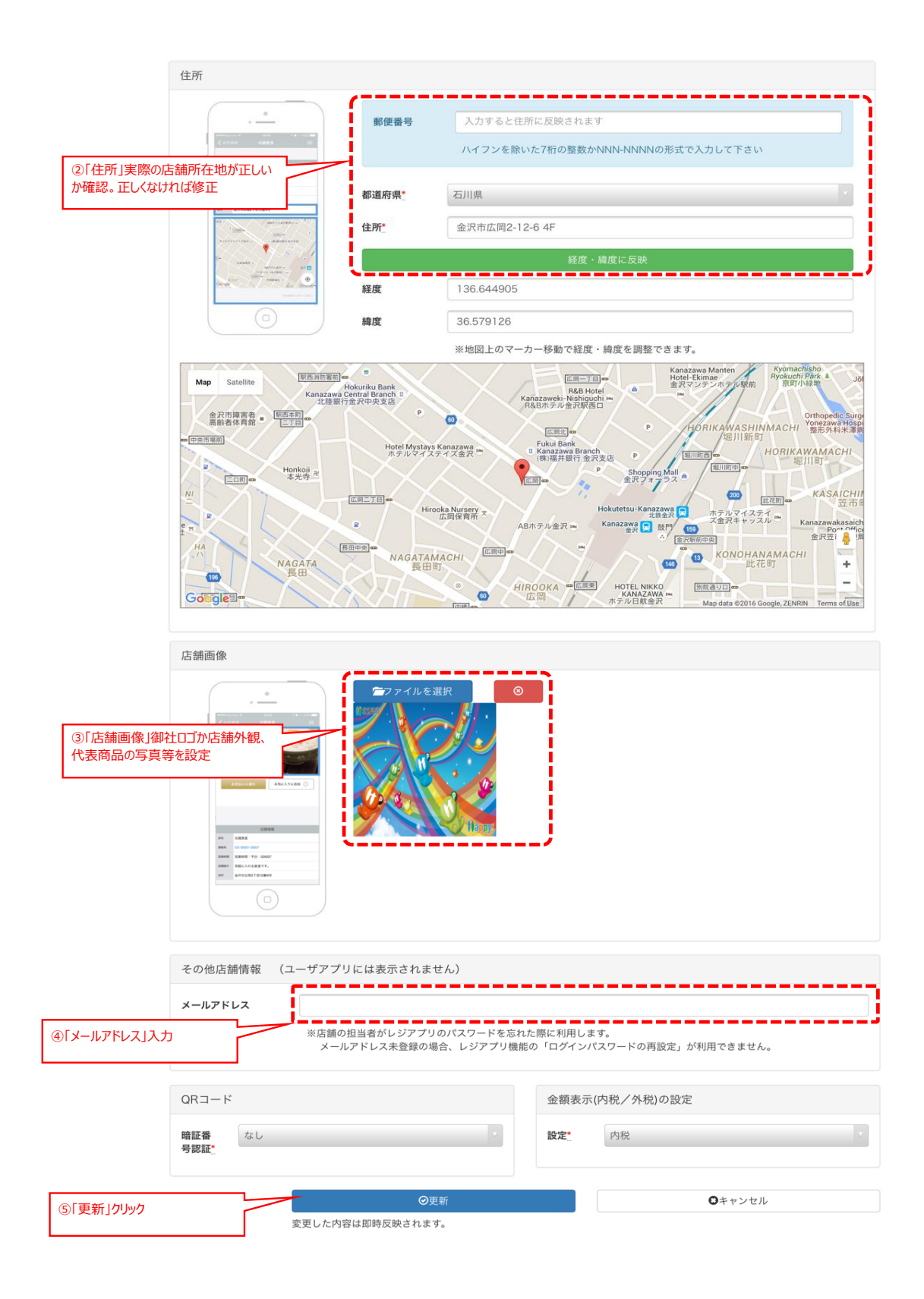

### 4. 内容確認、ログアウト

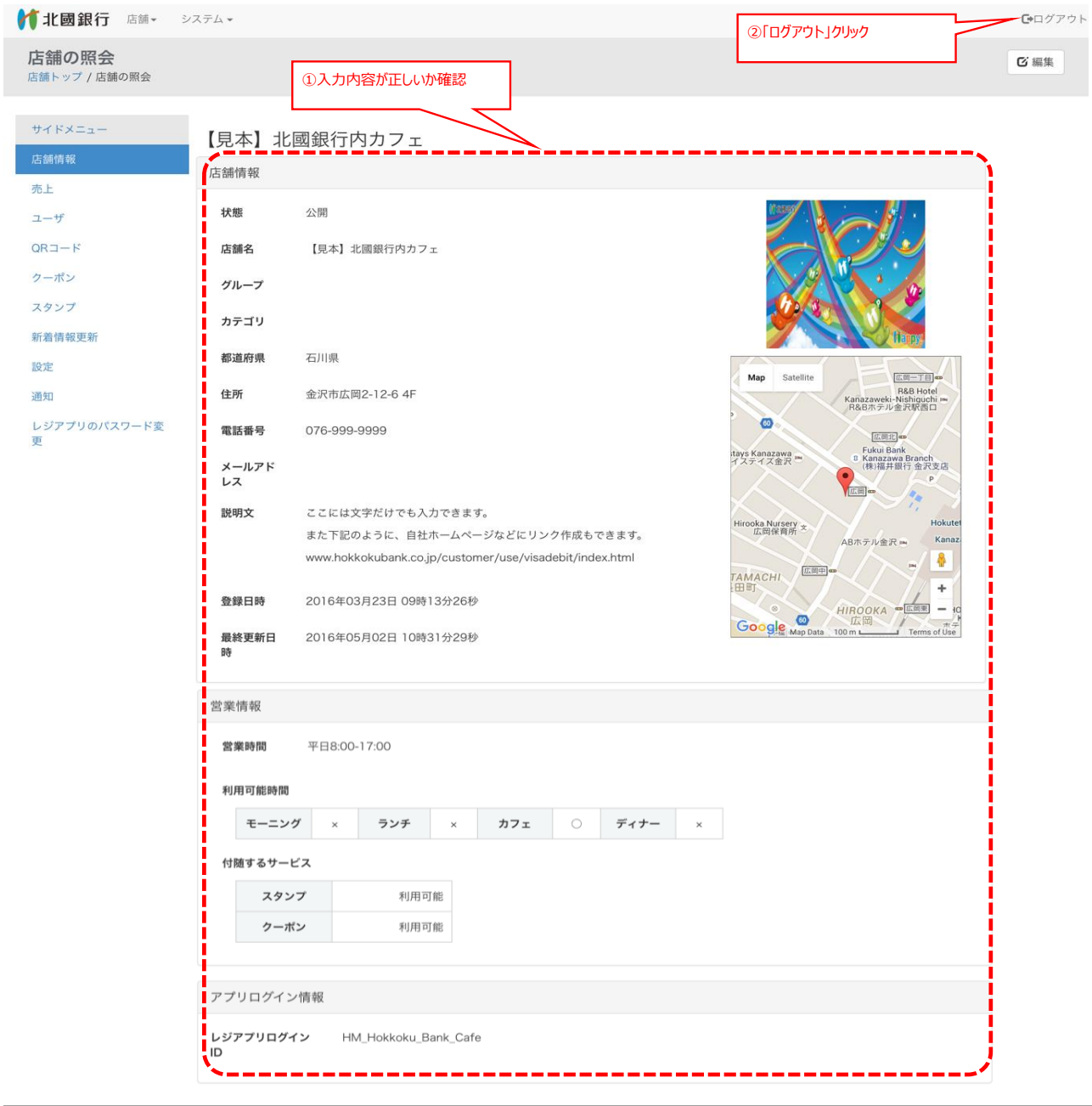